## Postup na vzdálený přístup-E-KNIHY:

- Pomocí služby VPN se přihlásit k síti UHK. Popis a návod na instalaci klienta umožňující VPN připojení je zde .... <u>https://www.uhk.cz/cs-CZ/centrum-informacnich-</u> <u>technologii/Poradna/Informacni-systemy-a-vypocetni-technika/Pristup-do-site/VPN-</u> <u>pripojeni</u>. Ke stažení souboru s podrobným návodem je potřeba být na webu UHK přihlášený!
- 2) Když VPN funguje, pak je možné se do katalogu pomocí webového prohlížeče dostat bez omezení. Tedy po vyhledání konkrétní knihy je možné ji on-line zobrazit. Pokud e-knihu chceme stáhnout do počítače a prohlížet off-line musíme pokračovat dále....
- 3) Naistalovat program Adobe Digital Editions z odkazu <u>http://www.adobe.com/cz/solutions/ebook/digital-editions/download.html</u> link je i přímo v dialogovém okně, před samotným stažením souboru. Po instalaci programu je potřeba při prvním spuštění provést autorizaci pod platným účtem Adobe ID (na PC mimo UHK je to nutné, na PC uvnitř UHK to podmínka není). Pokud uživatel nemá Adobe ID, v okně pro autorizaci je odkaz na vytvoření účtu u Adobe (pod Adobe ID se doporučuje školní email + vyplnit další údaje). Autorizaci dokončit vyplněním Adobe ID a hesla. (autorizace v některých případech probíhá automaticky)
- 4) Nyní je již možné stáhnout e-knihu a otevřít v programu Adobe Digital Editions. Od tohoto okamžiku by již uživatel měl mít ověřenou e-knihu na svém PC a již by nemělo být vyžadováno připojení VPN.